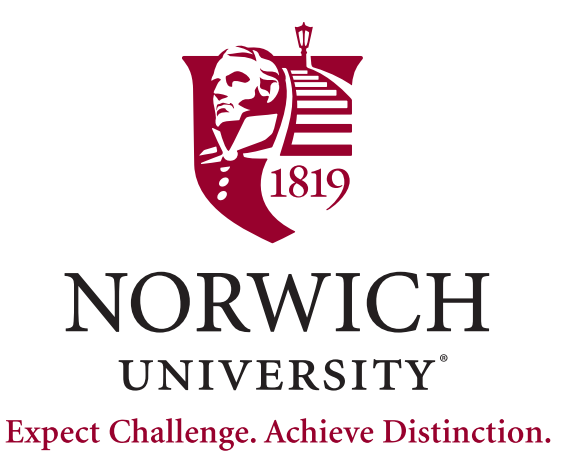

# How to Set Up Your Norwich Account New User Guide

# Welcome to Norwich!

To get started using all of Norwich's digital resources, you need to set your password. You will need your Norwich username and your Norwich email address to complete the process. Follow the steps below to begin the process of setting up your account:

> If you have any questions, contact the Norwich Help Desk Phone: (802) 485-2456 or Email: helpdesk@norwich.edu

# Step 1 - Go to the SSO Dashboard

- Open a web browser and navigate to http://sso.norwich.edu
- The system will bring you to a Micro soft page with the URL "myapplications.microsoft.com"
- Enter your email address and click next.
- On this screen, click the blue "Forgot my password" link.

Note: If you use an account associated with Microsoft, please use a different web browser when setting your Norwich password to avoid any account conflicts.

# Step 2 - Enter the CAPTCHA

A verification page will open.

 Complete the two boxes using your Norwich email address in the User ID box, like jsmith1@norwich.edu

Note: there should be no "stu" in the email suffix

• Fill in the second box using the characters shown within the picture on your browser

Note: This image is an example and will differ on your browser.

Click "Next" when you have finished

# Step 3 - I Forgot My Password

The next screen that loads will bring you to the "Get back into your Account" screen

- Select the "I forgot my password" option.
- Click "Next"

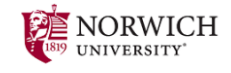

 $\leftarrow$  virtualhelpdesk@norwich.edu

# Enter password

Password

Forgot my password

Sign in

Step 1 - Go to the SSO Dashboard

#### Get back into your account

Who are you?

To recover your account, begin by entering your email or username and the characters in the picture or

Step 2 - Enter the CAPTCHA

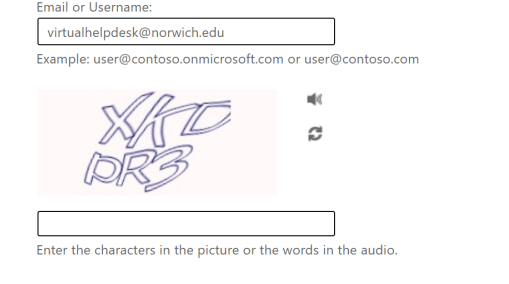

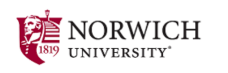

#### Get back into your account

Why are you having trouble signing in?

I forgot my password

No worries, we'll help you to reset your password using the security info you registered with us

O I know my password, but still can't sign in This might happen because you tried signing in with an incorrect password too many times.

If you choose this option, you'll keep your existing password and we'll unlock your account so you can sign in again.

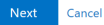

Step 3 - I Forgot My Password

# Step 4 - Send Yourself a Code

When the following screen loads:

- Select the option of "Email my alternate email"
- Click "Next"

Note: Government, military, or education email addresses are often unable to receive the verification emails from Norwich. The best practice is to use a commercial email domain such as Gmail, Yahoo, etc. If needed, please share your alternate email with us to update our system, and you will be able to receive the verification code.

# Step 5 - Enter the Code

- You will receive an email with your six-digit verification code from the Norwich Help Desk, helpdesk@norwich.edu
- Enter the code that was emailed to you into the "Get back into your account" webpage in your browser

Note: there is a time limit for resetting your password.

#### Step 6 - Set Your New Password

Once you enter the verification code, the system will bring you to a screen for setting your password for your student account. Complete the fields and click "Finish"

Your Norwich password must follow the below:

- 14-30 characters in length, and cannot have 3 consecutive repeated characters
- A minimum of 6 letters
- Include 3 of the 4 character types:
  - At least 1 uppercase character
  - At least 1 lowercase character
  - At least one number
  - At least one special character (ex: !, @, #)
- It cannot contain more than 3 consecutive characters of your account ID or display name

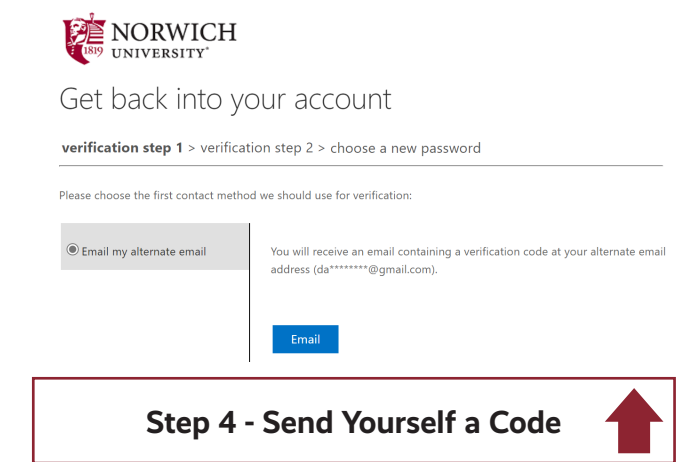

| Thanks for verifying your                                            | @norwich.edu acc              | ount!   |
|----------------------------------------------------------------------|-------------------------------|---------|
| Your code is: 446622                                                 |                               |         |
| Sincerely,<br>Norwich University                                     |                               |         |
| This message was sent from an unmor<br>do not reply to this message. | nitored email address. Please | NORWICH |

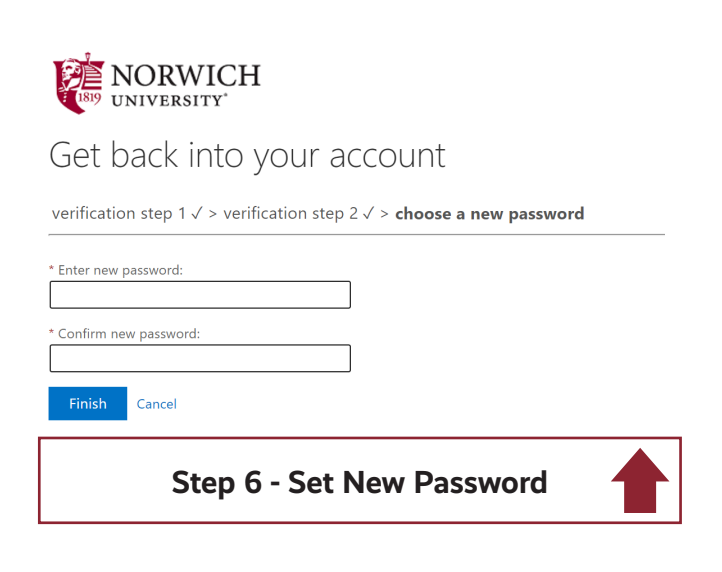

# Step 7 - Sign In

If the process is successful, the system will bring you to this screen

- Click the text "Click Here" to take you back to the login page so you can log in using your new credentials
- Alternatively, you can go to http://sso.norwich.edu.
- When you are prompted to sign in, please do so

#### Please call the Norwich Help Desk if you are not successful (802)485-2456

# Step 8 - Set Up MFA

Until you set up alternate communication methods, aka MFA methods, the system will show you this screen every time you attempt to log in.

Click Next

# Step 9 - Choose Your Method

The first MFA method you set up will become your default method.

- Click Next to set up the Microsoft Authenticator app on your mobile device or iPad
- Click "I want to use a different method" to set up one of the other methods: alternate email, mobile number, or security questions

Norwich ITS highly suggests using the Microsoft Authenticator app for its ease of use, quickness, and better security.

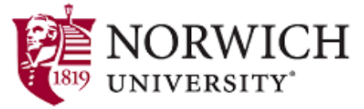

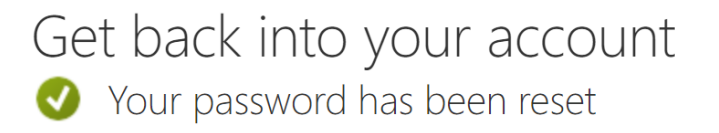

To sign in with your new password, click here.

Step 7 - Sign In

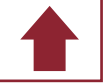

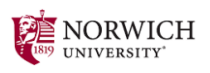

virtualhelpdesk@norwich.edu

# More information required

Your organization needs more information to keep your account secure

Use a different account

Learn more

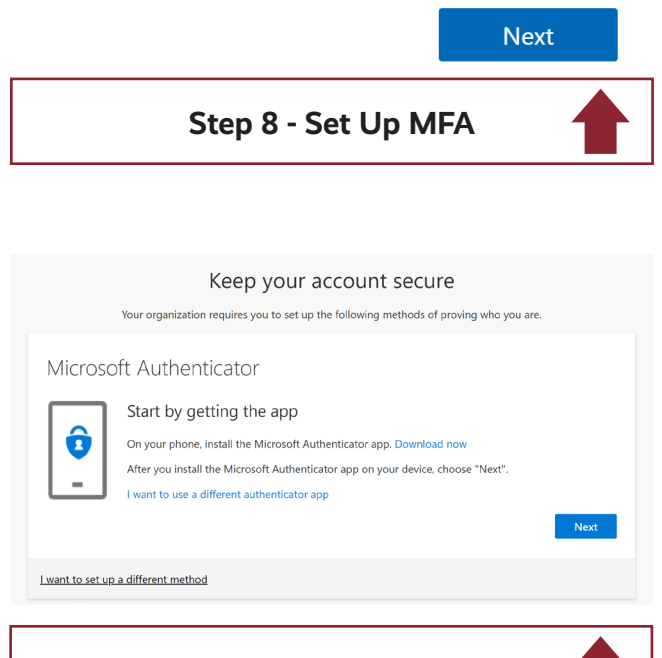

Step 9 - Choose Your Method

# **Step 10 - Follow the Directions**

If you choose to use a different method, please follow the directions given for the one you choose.

In this example, we will set up security questions

#### Step 11 – Select questions

- This CANNOT be a Norwich email
- Click Next to receive an email from Microsoft on behalf of Norwich University

#### Step 12- Enter the Code

- You will receive an email with your six-digit verification code from Microsoft on behalf of Norwich
- Enter the code that was emailed to you into the "Get back into your account" webpage in your browser
- Click Next to continue

#### You can and should add more methods once you get into your account. You can do this anytime by going to the SSO dashboard at sso. norwich.edu

- Once you sign in, click your profile avatar in the top right corner
- Then click View Account
- When your account profile loads, click Update Info in the Security box
- The system may ask you to sign in again; please do so
- Once you get into your security profile, you will see this page where you will be able to add, edit, view, or delete your MFA methods
- You can also change your default method

Note: Security Questions are ONLY used for password resets, they are not a form of MFA.

|                                                         | Keen your account secure                                                                                                    |                    |
|---------------------------------------------------------|----------------------------------------------------------------------------------------------------|--------------------|
|                                                         | Your organization requires you to set up the following methods of proving who you are.                                                                                                    |                    |
| Microsof                                                | t Authent Choose a different method $\times$                                                                                                    |                    |
|                                                         | Start by ge Which method would you like to use?                                                                                                    |                    |
|                                                         | On your phone,<br>Authenticator app<br>After you install<br>pse "Next".                                                                                                    |                    |
| <u> </u>                                                | I want to use a d Email                                                                                                    | _                  |
|                                                         | Security questions                                                                                                    | Next               |
| Lwant to set up a                                       | different method                                                                                                    | <u>Skip setup</u>  |
|                                                         | Step 10 - Follow the Directions                                                                                                    |                    |
| ,                                                       | Keep your account secure<br>Your organization requires you to set up the following methods of proving who you are.                                                                                                    |                    |
| Email                                                   |                                                                                                    |                    |
| What email wou                                          | ıld you like to use?                                                                                                    |                    |
| your.alternate.                                         | email@gmail.com                                                                                                    |                    |
|                                                         |                                                                                                    | Next               |
| l want to set up a                                      | different method                                                                                                    | <u>Skip setup</u>  |
|                                                         |                                                                                                    |                    |
|                                                         | Step 11 - Select Questions                                                                                                    |                    |
|                                                         | Step 11 - Select Questions                                                                                                    |                    |
|                                                         | Step 11 - Select Questions                                                                                                    |                    |
|                                                         | Step 11 - Select Questions<br>Keep your account secure<br>Your organization requires you to set up the following methods of proving who you are.                                                                                                    |                    |
| Email                                                   | Step 11 - Select Questions<br>Keep your account secure<br>Your organization requires you to set up the following methods of proving who you are.                                                                                                    | 1                  |
| Email<br>We just sent a c                               | Step 11 - Select Questions Keep your account secure Your organization requires you to set up the following methods of proving who you are.                                                                                                    |                    |
| Email<br>We just sent a cd<br>Enter code<br>Resend code | Step 11 - Select Questions<br>Keep your account secure<br>Your organization requires you to set up the following methods of proving who you are.                                                                                                    | Next               |
| Email<br>We just sent a of<br>Enter code<br>Resend code | Step 11 - Select Questions<br>Keep your account secure<br>Your organization requires you to set up the following methods of proving who you are.<br>ode to daneabernathy@gmail.com                                                                                                    | Next               |
| Email<br>We just sent a c<br>Enter code<br>Resend code  | Step 11 - Select Questions         Keep your account secure         Your organization requires you to set up the following methods of proving who you are.         ode to daneabernathy@gmail.com         utifferent method                                                                                                    | Next<br>Skip setup |
| Email<br>We just sent a c<br>Enter code<br>Resend code  | Step 11 - Select Questions  Keep your account secure Your organization requires you to set up the following methods of proving who you are.  det to daneabernathy@gmail.com  different method  Step 12 - Select Questions                                                                                                    | Next<br>Skip.setup |
| Email<br>We just sent a c<br>Enter code<br>Resend code  | Step 11 - Select Questions           Keep your account secure           Your organization requires you to set up the following methods of proving who you are.           ode to daneabernathy@gmail.com           udifferent method           Step 12 - Select Questions           Security info                                                                                                    | Next<br>Skip setur |
| Email<br>We just sent a c<br>Enter code<br>Resend code  | Step 11 - Select Questions         Keep your account secure         Your organization requires you to set up the following methods of proving who you are.         det to daneabemathy@gmail.com         different method         Step 12 - Select Questions         Security info         These are the methods you use to sign into your accc                                                                                                    | Next<br>Skip setup |
| Email<br>We just sent a c<br>Enter code<br>Resend code  | Step 11 - Select Questions         Keep your account secure         Your organization requires you to set up the following methods of proving who you are.         de to daneabernathy@gmail.com         utilfferent method         Step 12 - Select Questions         Security info         These are the methods you use to sign into your acco         Default sign-in method: Authenticator app or hardy                                        | Next<br>Skip setur |
| Email<br>We just sent a c<br>Enter code<br>Resend code  | Step 11 - Select Questions           Keep your account secure           Your organization requires you to set up the following methods of proving who you are.           ode to daneabernathy@gmail.com           utilferent method           Step 12 - Select Questions           Security info           These are the methods you use to sign into your acco           Default sign-in method: Authenticator app or hardw           + Add method | Next<br>Skip.setup |

Microsoft Authenticator

Office phone

**Final look**